USER GUIDE V1.0.0

# SlashNext Phishing IR Integration Guide Swimlane SOAR

#### **TABLE OF CONTENTS**

| 1 |                             | 3  |
|---|-----------------------------|----|
| 2 | REQUIREMENTS                | 3  |
| 3 |                             | 3  |
| 4 | ACTIONS                     | 8  |
|   | SlashNext : Host Reputation | 8  |
|   | Inputs                      | 8  |
|   | Outputs                     | 9  |
|   | SlashNext : Host Report     | 10 |
|   | Inputs                      | 10 |
|   | Outputs                     | 11 |
|   | SlashNext : Host URLs       | 12 |
|   | Inputs                      | 12 |
|   | Outputs                     | 12 |
|   | SlashNext : URL Scan        | 13 |
|   | Inputs                      | 13 |
|   | Outputs                     | 14 |
|   |                             |    |

## **TABLE OF CONTENTS**

| SlashNext : URL Scan Sync            |  |
|--------------------------------------|--|
| Inputs                               |  |
| Outputs                              |  |
| SlashNext : Scan Report              |  |
| Inputs                               |  |
| Outputs                              |  |
| SlashNext : Download HTML            |  |
| Inputs                               |  |
| Outputs                              |  |
| SlashNext : Download Screenshot      |  |
| Inputs                               |  |
| Outputs                              |  |
| SlashNext : Download Text            |  |
| Inputs                               |  |
| Outputs                              |  |
| SlashNext : API Quota                |  |
| Inputs                               |  |
| Outputs                              |  |
| 5   PLAYBOOKS                        |  |
| Playbook - SlashNext Host Reputation |  |
| Outputs                              |  |
| Playbook - SlashNext URL Scan        |  |
| Outputs                              |  |

#### 1 | INTRODUCTION

SlashNext Phishing Incident Response Integration for Swimlane SOAR platform is a bundle (swimbundle) which is a collection of Swimlane actions and assets that utilize SlashNext's On-demand Threat Intelligence (OTI) APIs to implement all the Phishing Incident Response (IR) actions.

#### 2 | REQUIREMENTS

- 1. Swimlane Platform Version >= 10.0.1
- 2. Swimlane Server running
- 3. Swimlane Platform License
- 4. SlashNext Phishing Incident Response Plugin (swimbundle created using btb build server)
- 5. SlashNext On-demand Threat Intelligence (OTI) API Key provisioned by SlashNext to authenticate requests to SlashNext cloud

#### 3 | INSTALLATION

To install SlashNext plugin into Swimlane platform, follow the steps below:

1. Log in to the Swimlane platform using the credentials created.

You can set up your Swimlane user profile by following the official docs at the following link: https://swimlane.com/knowledge-center/docs/introduction/welcome-to-swimlane

| 0 | SWIM                                                                                                | ILANE                  |   |
|---|----------------------------------------------------------------------------------------------------|------------------------|---|
| 0 | Welcome to Swimlane<br>Prioritize alerts, remediate threats and improve<br>operational performance. | Usernane<br>Password e | 0 |
|   | Δ                                                                                                   |                        |   |

2. Once logged in and user profile is completed, go to the Integrations tab from the sidebar menu.

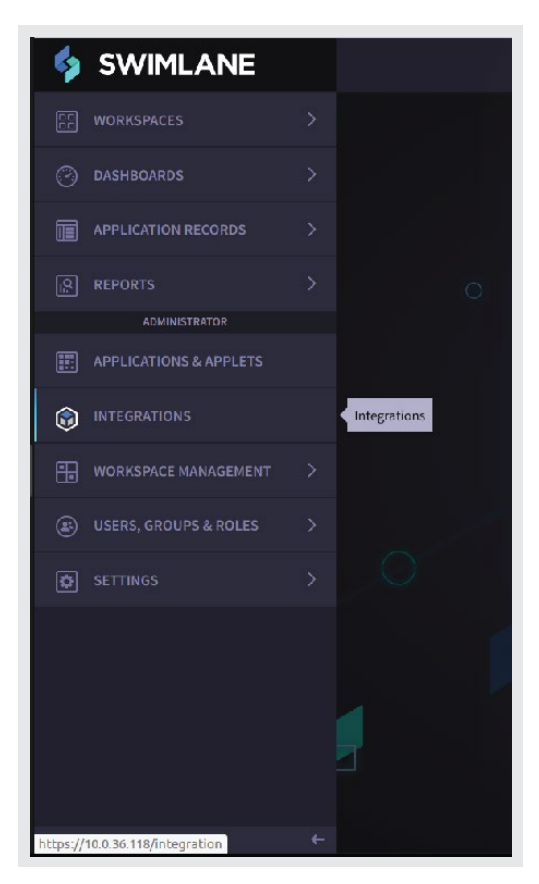

3. Then switch to the Plugins tab.

|     |          |                   |                 |                             |                                                                                 | + New Task |                |
|-----|----------|-------------------|-----------------|-----------------------------|---------------------------------------------------------------------------------|------------|----------------|
| Ass |          |                   | Plugins         |                             |                                                                                 |            |                |
| Plu | ugins en | nable you to peri | form out-of-the | -box integrations with thir | d-party vendors. Once installed, new options will be available in Assets and To | asks.      | Upload Plugins |

4. Click on Upload Plugins button and select the SlashNext plugin from the browse menu. Once successfully uploaded, the plugins tab would look something like this.

|             |                   | Plugins          |                            |                            |                         |                          |                |                |
|-------------|-------------------|------------------|----------------------------|----------------------------|-------------------------|--------------------------|----------------|----------------|
| Plugins end | able you to perfo | orm out-of-the-b | pox integrations with thir | d-party vendors. Once inst | alled, new options will | be available in Assets a | nd Tasks.      | Upload Plugins |
| Name        |                   |                  | Description                |                            | Version                 | Author                   | Python Version |                |
| sw_slash    | next_phishing     | _incident_res    | pon: SlashNext Phishir     | ng Incident Response int   | 1.0.2                   | SlashNext                | 2.7            | Î              |
|             |                   |                  |                            |                            |                         |                          |                |                |
|             |                   |                  |                            |                            |                         |                          |                |                |

5. Next, go to the Assets tab and click on New Asset.

|            |                  |                |                           |                                                  | + New Task | ① Upload Tasks / Scripts | + New Asset |
|------------|------------------|----------------|---------------------------|--------------------------------------------------|------------|--------------------------|-------------|
| Assets     |                  |                |                           |                                                  |            |                          |             |
| Assets har | ndle secure auth | entication and | l version mangement for e | xternal systems that are consumed by your tasks. |            |                          |             |

6. A new asset popup screen would open. From there, select the asset type SlashNext Phishing Incident Response.

| General Name Enter asset name Description Enter description for the asset |
|---------------------------------------------------------------------------|
| Name Enter asset name Description Enter description for the asset         |
| Enter asset name  Description  Enter description for the asset            |
| Description<br>Enter description for the asset                            |
| Enter description for the asset                                           |
|                                                                           |
|                                                                           |
|                                                                           |
|                                                                           |
| Asset Type                                                                |
| A                                                                         |
| ٩                                                                         |
| Version: 1.0.3 Python: 2.7                                                |
| SlashNext Phishing Incident Response<br>Version: 1.0.4 Python: 2.7        |
| Directory Server                                                          |
| Active Directory Python: 2.7                                              |
| Email Server                                                              |
| IMAP Email<br>Python: 2.7                                                 |
|                                                                           |
|                                                                           |

7. Next, click on the Details tab and enter the SlashNext API Key and SlashNext API Base URL.

**SlashNext API Base URL** refers to the SlashNext endpoint URL. Do not changes its value from the default one until specified by SlashNext. Insert the SlashNext API key provided by SlashNext in the **SlashNext API Key** parameter.

| New Asset                         | ✓ Save |
|-----------------------------------|--------|
| General Details                   |        |
| SlashNext API Key 🕐 Required      |        |
|                                   |        |
| SlashNext API Base URL 🕐 Required |        |
| https://oti.slashnext.cloud/api   |        |
| Test Connection                   |        |

8. Make sure that the entered values are correct. Then, click on Test Connection button. If you entered the values correctly, a success message will be shown. Otherwise, an error message will be shown.

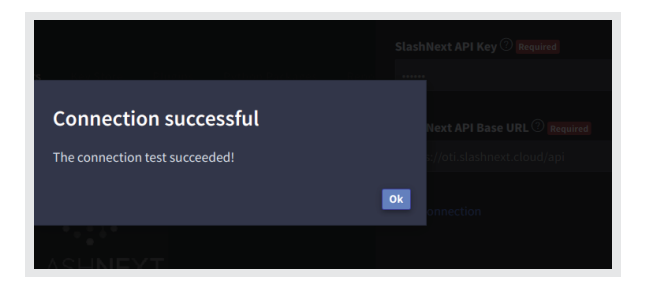

9. Once the connection is successful, Click on the New Task button. Now you would see that the SlashNext actions are available. Click on any of the SlashNext Tasks from them and click on Create button at the top right.

| New Task                              |                                                                                                    | ✔ Create 🔍 Fork                                                                                                    |
|---------------------------------------|----------------------------------------------------------------------------------------------------|----------------------------------------------------------------------------------------------------|
| Filter types                          |                                                                                                    |                                                                                                    |
| All<br>Data Creation<br>Investigation | Email Import<br>Data Creation<br>Import and update records from Emails                                                                                   | Network File<br>Data Creation<br>CSV & Excel files on network share                                                                                      |
| Misc<br>Scripts                       | SlashNext URL Scan Sync<br>Investigation (Python: 2.7)<br>Performs a real-time URL scan with SlashNext<br>cloud-based SEER Engine in a blocking mode.    | SlashNext URL Scan Sync<br>Investigation (Python: 2.7)<br>Performs a real-time URL scan with SlashNext<br>cloud-based SEER Engine in a blocking mode.    |
|                                       | SlashNext Scan Report<br>Investigation (Python: 2.7)<br>Retrieves the results of a URL scan against a<br>previous scan request. If the scan is finished, | SlashNext Scan Report<br>Investigation (Python: 2.7)<br>Retrieves the results of a URL scan against a<br>previous scan request. If the scan is finished, |
|                                       | SlashNext Host Report<br>Investigation (Python: 2.7)<br>This action queries the SlashNext cloud<br>database and retrieves a detailed report for a        | SUSTINEXT Host Reputation<br>Investigation (Python: 2.7)<br>This action queries the SlashNext cloud<br>database and retrieves the reputation of a        |
|                                       | SlashNext Host Report<br>Investigation (Python: 2.7)<br>This action queries the SlashNext cloud<br>database and retrieves a detailed report for a        | SlashNext Host Reputation<br>Investigation (Python: 2.7)<br>This action queries the SlashNext cloud<br>database and retrieves the reputation of a        |
|                                       | SlashNext Host Urls<br>Investigation (Python: 2.7)<br>This action queries the SlashNext cloud<br>database and retrieves a list of all URLs               | SlashNext URL Scan<br>Investigation (Python: 2.7)<br>Performs a real-time URL scan with SlashNext<br>cloud-based SEER Engine. If the specified           |

10. Select your related Swimlane application and click Save on the top right.

| New Task \ SlashNext Host Reputation | ✓ Save |
|--------------------------------------|--------|
| Task Name                            |        |
| Host Reputation                      |        |
| Related Application                  |        |
|                                      |        |
|                                      |        |
|                                      |        |

| Name:                                                                           |                                                                      |                                             |                 |                          |
|---------------------------------------------------------------------------------|----------------------------------------------------------------------|---------------------------------------------|-----------------|--------------------------|
| SNX Host                                                                        | Reputation (QA)                                                      |                                             |                 |                          |
|                                                                                 |                                                                      |                                             |                 |                          |
| Descriptio                                                                      | on:                                                                  |                                             |                 |                          |
|                                                                                 |                                                                      |                                             |                 |                          |
|                                                                                 |                                                                      |                                             |                 |                          |
|                                                                                 |                                                                      |                                             |                 |                          |
| Task Type:                                                                      | :                                                                    |                                             |                 |                          |
| Task Type:<br>Investigatio                                                      | :<br>on: SlashNext Host                                              | t Reputation                                |                 |                          |
| Task Type:<br>Investigation<br>Asset: Requ                                      | :<br>on: SlashNext Host<br>uired                                     | t Reputation                                |                 |                          |
| Task Type:<br>Investigatio<br>Asset: Requ<br>SNX Ass                            | :<br>on: SlashNext Host<br>uired<br>Set                              | t Reputation                                |                 | × ×                      |
| Task Types<br>Investigation<br>Asset: Require<br>SNX Ass                        | :<br>on: SlashNext Host<br>vired<br>set                              | t Reputation                                |                 | x *<br>Q                 |
| Task Type<br>Investigation<br>Asset: Require<br>SNX Ass                         | :<br>on: SlashNext Host<br>uired<br>set                              | t Reputation                                |                 | × .<br>વ                 |
| Task Type<br>Investigatio<br>Asset: Requ<br>SNX Ass<br>SNX Ass<br>Version:      | :<br>on: SlashNext Host<br>vired<br>set<br>1.0.0 PythonVersio        | t Reputation                                | nishing Inciden | × ×<br>Q<br>ent Response |
| Task Type<br>Investigatid<br>Asset: Requ<br>SNX Ass<br>(<br>SNX Ass<br>Version: | :<br>on: SlashNext Host<br>uired<br>Set<br>Set<br>1.0.0 PythonVersio | t Reputation                                | hishing Inciden | ent Response             |
| Task Type:<br>Investigati<br>Asset: Requ<br>SNX Ass<br>SNX Ass<br>Version:      | :<br>on: SlashNext Host<br>wired<br>set<br>set<br>1.0.0 PythonVersio | r Reputation<br>on: 2.7 Type: Slash Next Pl | ishing Inciden  | × م<br>م<br>ent Response |

11. Then, from the General Tab, click on the Asset dropdown and select the SlashNext Asset that you created earlier.

12. Save the task. Now you can add the Input Configurations, Outputs and Triggers based on your Application requirements.

#### 4 | ACTIONS

SlashNext Integration Plugin for Swimlane contains the following actions as elaborated below:

## 4.1 | SLASHNEXT : HOST REPUTATION

#### **Host Reputation**

This action queries the SlashNext cloud database and retrieves the reputation of a host.

#### 4.1.1 | INPUT

| PARAMETER | REQUIRED | DESCRIPTION                                                                                                    |
|-----------|----------|----------------------------------------------------------------------------------------------------|
| host      | True     | The host to look up in the SlashNext Threat Intelligence database. It can be either a domain name or an IPv4 address |

| Description: The host to look up in the SlashNext Threat         Intelligence database. Can be either a domain name or an IPv4         Field:         Host         Example: | Option: | host Required                                                             | Туре:  | Record |  |
|----------------------------------------------------------------------------------------------------|---------|---------------------------------------------------------------------------|--------|--------|--|
| address. Example:                                                                                                    |         | Description: The host to look up in the SlashNext Threat                  | Field: | Host   |  |
| Example:                                                                                                    |         | intelligence database. Can be either a domain name or an IPv4<br>address. | Tield. |        |  |
|                                                                                                    |         | Example:                                                                  |        |        |  |
|                                                                                                    |         |                                                                           |        |        |  |

# 4.1.2 | OUTPUT

| eneral Configuration Output Parameters Output                                                                           | ts Triggers |               |             |  |  |  |
|----------------------------------------------------------------------------------------------------|-------------|---------------|-------------|--|--|--|
| 8 Output Parameters Defined<br>This action queries the SlashNext cloud database and retrieves the reputation of a host. |             |               |             |  |  |  |
| Parameter                                                                                                    |             | Name          | Description |  |  |  |
| host_errorNo                                                                                                    |             | Error Number  |             |  |  |  |
| host_errorMsg                                                                                                    |             | Error Message |             |  |  |  |
| host_threatData_verdict                                                                                                 |             |               |             |  |  |  |
| host_threatData_threatStatus                                                                                            |             | Threat Status |             |  |  |  |
| host_threatData_threatName                                                                                              |             | Threat Name   |             |  |  |  |
| host_threatData_threatType                                                                                              |             | Threat Type   |             |  |  |  |
| host_threatData_firstSeen                                                                                               |             | First Seen    |             |  |  |  |
| host_threatData_lastSeen                                                                                                |             | Last Seen     |             |  |  |  |

## 4.2 | SLASHNEXT : HOST REPORT

#### Host Report

This action queries the SlashNext cloud database and retrieves a detailed report for a host and associated URL.

## 4.2.1 | INPUT

| PARAMETER | REQUIRED | DESCRIPTION                                                                                                    |
|-----------|----------|----------------------------------------------------------------------------------------------------|
| host      | True     | The host to look up in the SlashNext Threat Intelligence database. It can be either a domain name or an IPv4 address |

| General | Configur                            | ation Output Parame                                              | ters Outputs | Triggers |        |        |  |  |  |
|---------|-------------------------------------|------------------------------------------------------------------|--------------|----------|--------|--------|--|--|--|
| SlashNe | SlashNext Host Report Configuration |                                                                  |              |          |        |        |  |  |  |
|         | Option:                             | host Required                                                    |              |          | Туре:  | Record |  |  |  |
|         |                                     | <b>Description:</b> The host to lo<br>Intelligence database. Car |              |          | Field: | Host   |  |  |  |
|         |                                     | address.                                                         |              |          |        |        |  |  |  |
|         |                                     | Example:                                                         |              |          |        |        |  |  |  |
|         |                                     |                                                                  |              |          |        |        |  |  |  |
|         |                                     |                                                                  |              |          |        |        |  |  |  |
|         |                                     |                                                                  |              |          |        |        |  |  |  |

#### 4.2.2 | OUTPUT

This function will report the threat information of the Host in the notes section. Additionally, it will show the threat information of the latest URL associated with that Host along with its webpage's forensics (Screenshot, HTML and Text), if available:

| out Parameters Defined<br>n queries the SlashNext cloud database and retrieves a detailed report for a host and associated URL. |      |             |
|----------------------------------------------------------------------------------------------------|------|-------------|
| er -                                                                                                    | Name | Description |
| rorNo                                                                                                    |      |             |
| rorMsg                                                                                                    |      |             |
| reatData_verdict                                                                                                    |      |             |
| reatData_threatStatus                                                                                                    |      |             |
| reatData_threatName                                                                                                    |      |             |
| reatData_threatType                                                                                                    |      |             |
| reatData_firstSeen                                                                                                    |      |             |
| reatData_lastSeen                                                                                                    |      |             |
| r1_errorNo                                                                                                    |      |             |
| r1_errorMsg                                                                                                    |      |             |
| rl_urlDataList_url                                                                                                    |      |             |
| rl_urlDataList_scanId                                                                                                    |      |             |
| rl_urlDataList_threatData_verdict                                                                                               |      |             |
| rl_urlDataList_threatData_threatStatus                                                                                          |      |             |
| rl_urlDataList_threatData_threatName                                                                                            |      |             |
| rl_urlDataList_threatData_threatType                                                                                            |      |             |
| rl_urlDataList_threatData_firstSeen                                                                                             |      |             |
| rl_urlDataList_threatData_lastSeen                                                                                              |      |             |
| rl_normalizeData_normalizeStatus                                                                                                |      |             |
| rl_normalizeData_normalizeMessage                                                                                               |      |             |
| hot_errorNo                                                                                                    |      |             |
| hot_errorMsg                                                                                                    |      |             |
| hot_scData_scName                                                                                                    |      |             |
| hot_scData_scContentType                                                                                                    |      |             |
| hot_scData_scBase64                                                                                                    |      |             |
| rorNo                                                                                                    |      |             |
| rorHsg                                                                                                    |      |             |
| mlData_htmlName                                                                                                    |      |             |
| mlData_htmlContentType                                                                                                    |      |             |
| mlData_htmlBase64                                                                                                    |      |             |
| rorNo                                                                                                    |      |             |
| rorMsg                                                                                                    |      |             |
| xtData_textName                                                                                                    |      |             |
| utbata tautbasa64                                                                                                    |      |             |

## 4.3 | SLASHNEXT : HOST URLS

#### Host URLs

Search in SlashNext Cloud database and retrieve list of all URLs associated with the specified host.

#### 4.3.1 | INPUT

| PARAMETER | REQUIRED | DESCRIPTION                                                                                                    |
|-----------|----------|----------------------------------------------------------------------------------------------------|
| host      | True     | The Host to look up in the SlashNext Threat Intelligence database, for which to return a list of associated URLs. It can either be a domain name or an IPv4 address |
| limit     | False    | The maximum number of URL records to fetch. Default value is "10"                                                                                                   |

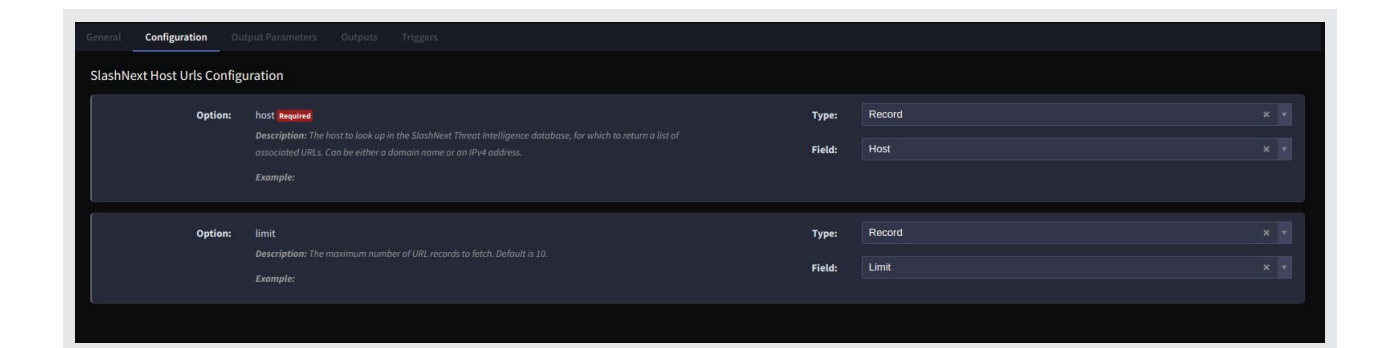

#### 4.3.2 | OUTPUT

| rral Configuration Output Parameters Outputs Triggers                                                                                                 |                     |             |
|----------------------------------------------------------------------------------------------------|---------------------|-------------|
| 21 Output Parameters Defined<br>This action queries the SlashNext cloud database and retrieves a list of all URLs associated with the specified host. |                     |             |
| Parameter                                                                                                    | Name                | Description |
| urls_errorNo                                                                                                    |                     |             |
| urls_errorMsg                                                                                                    |                     |             |
| urls_urlDataList_url                                                                                                    |                     |             |
| urls_urlDataList_scanId                                                                                                    | Scanned URL Scan ID |             |
| urls_urlDataList_threatData_verdict                                                                                                    |                     |             |
| urls_urlDataList_threatData_threatStatus                                                                                                    |                     |             |
| urls_urlDataList_threatData_threatName                                                                                                    |                     |             |
| urls_urlDataList_threatData_threatType                                                                                                    |                     |             |
| urls_urlDataList_threatData_firstSeen                                                                                                    |                     |             |
| urls_urlDataList_threatData_lastSeen                                                                                                    |                     |             |
| urls_urlDataList_finalUrl                                                                                                    |                     |             |
| urls_urlDataList_landingUrl_url                                                                                                    |                     |             |
| urls_urlDataList_landingUrl_scanId                                                                                                    |                     |             |
| urls_urlDataList_landingUrl_threatData_verdict                                                                                                    |                     |             |
| urls_urlDataList_landingUrl_threatData_threatStatus                                                                                                   |                     |             |
| urls_urlDataList_landingUrl_threatData_threatName                                                                                                    |                     |             |
| urls_urlDataList_landingUrl_threatData_threatType                                                                                                    |                     |             |
| urls_urlDataList_landingUrl_threatData_firstSeen                                                                                                    |                     |             |
| urls_urlDataList_landingUrl_threatData_lastSeen                                                                                                    |                     |             |
| urls_normalizeData_normalizeStatus                                                                                                    |                     |             |
| urls_normalizeData_normalizeMessage                                                                                                    |                     |             |

#### 4.4 | SLASHNEXT : URL SCAN

#### **URL Scan**

Performs a real-time URL scan with SlashNext cloud-based SEER Engine. If the specified URL already exists in the cloud database, scan results will be returned immediately. If not, this action will submit a URL scan request and return with the message "check back later" and include a unique Scan ID. You can check the results of this scan using "SlashNext Scan Report" anytime after 60 seconds using the returned Scan ID.

#### 4.4.1 | INPUT

| PARAMETER     | REQUIRED | DESCRIPTION                                                                                                    |
|---------------|----------|----------------------------------------------------------------------------------------------------|
| url           | True     | The URL that needs to be scanned.                                                                                                    |
| extended_info | False    | Whether to download forensics data, such as Screenshot, HTML, and rendered text. If "true", forensics data will be returned. If "false" (or empty) forensics data will not be returned. |

| General | Configuration Ou                 | put Parameters Outputs Triggers                                                                                                    |                 |               |  |  |  |  |  |
|---------|----------------------------------|----------------------------------------------------------------------------------------------------|-----------------|---------------|--|--|--|--|--|
| SlashNe | SlashNext URL Scan Configuration |                                                                                                    |                 |               |  |  |  |  |  |
|         | Option: url Required             | urf Required                                                                                                    | Type:           | Record × *    |  |  |  |  |  |
|         |                                  | Example:                                                                                                    | Field:          | URL × *       |  |  |  |  |  |
|         |                                  |                                                                                                    |                 | During and    |  |  |  |  |  |
|         | Option:                          | extended_into<br>Description: Whether to download forensics data, such as screenshot, HTML, and rendered text. If\"true\",<br>foramice data will be anterand. If "felded" for another formatice data will not be assumed. Default in "felded" | Type:<br>Field: | Extended info |  |  |  |  |  |
|         |                                  | антераси или и или селециянски л. (. накот, тре спраду литерализиони или пос се лечиллесь резионала (. накот, .<br>Example:                                                                                                    |                 |               |  |  |  |  |  |
| L       |                                  |                                                                                                    |                 |               |  |  |  |  |  |
|         |                                  |                                                                                                    |                 |               |  |  |  |  |  |
|         |                                  |                                                                                                    |                 |               |  |  |  |  |  |

## 4.4.2 | OUTPUT

| 34 Output Parameters Defined Performs a real-time URL scan with SlashNext cloud-based SEER Engine. If the specified URL already exists in the cloud database, scan results will be returned immediately. If not, this action will submit a URL scan request and return with the message "check back later" and include a unique Scan ID. You can check the results of this scan using the "slashnext-scan-report" action anytime after 60 seconds using the returned Scan ID. |                  |  |  |  |  |
|----------------------------------------------------------------------------------------------------|------------------|--|--|--|--|
| Parameter                                                                                                    | Name Description |  |  |  |  |
| url_errorNo                                                                                                    |                  |  |  |  |  |
| url_errorMsg                                                                                                    |                  |  |  |  |  |
| url_urlData_url                                                                                                    |                  |  |  |  |  |
| url_urlData_scanId                                                                                                    |                  |  |  |  |  |
| url_urlData_threatData_verdict                                                                                                    |                  |  |  |  |  |
| url_urlData_threatData_threatStatus                                                                                                    |                  |  |  |  |  |
| url_urlData_threatData_threatName                                                                                                    |                  |  |  |  |  |
| url_urlData_threatData_threatType                                                                                                    |                  |  |  |  |  |
| url_urlData_threatData_firstSeen                                                                                                    |                  |  |  |  |  |
| url_urlData_threatData_lastSeen                                                                                                    |                  |  |  |  |  |
| url_urlData_landingUrl_url                                                                                                    |                  |  |  |  |  |
| url_urlData_landingUrl_scanId                                                                                                    |                  |  |  |  |  |
| url_urlData_landingUrl_threatData_verdict                                                                                                    |                  |  |  |  |  |
| url_urlData_landingUrl_threatData_threatStatus                                                                                                    |                  |  |  |  |  |
| url_urlData_landingUrl_threatData_threatType                                                                                                    |                  |  |  |  |  |
| url_urlData_landingUrl_threatData_threatName                                                                                                    |                  |  |  |  |  |
| url_urlData_landingUrl_threatData_firstSeen                                                                                                    |                  |  |  |  |  |
| url_urlData_landingUrl_threatData_lastSeen                                                                                                    |                  |  |  |  |  |
| screenshot_errorNo                                                                                                    |                  |  |  |  |  |
| screenshot_errorMsg                                                                                                    |                  |  |  |  |  |
| screenshot_scData_scName                                                                                                    |                  |  |  |  |  |
| screenshot_scData_scContentType                                                                                                    |                  |  |  |  |  |
| screenshot_scData_scBase64                                                                                                    |                  |  |  |  |  |
| html_errorNo                                                                                                    |                  |  |  |  |  |
| html_errorMsg                                                                                                    |                  |  |  |  |  |
| html_htmlData_htmlName                                                                                                    |                  |  |  |  |  |
| html_htmlData_htmlContentType                                                                                                    |                  |  |  |  |  |
| html_htmlData_htmlBase64                                                                                                    |                  |  |  |  |  |
| text_errorNo                                                                                                    |                  |  |  |  |  |
| text_errorMsg                                                                                                    |                  |  |  |  |  |
| text_textData_textName                                                                                                    |                  |  |  |  |  |
| text_textData_textBase64                                                                                                    |                  |  |  |  |  |
| url_normalizeData_normalizeStatus                                                                                                    |                  |  |  |  |  |
| url_normalizeData_normalizeMessage                                                                                                    |                  |  |  |  |  |

# 4.5 | SLASHNEXT : URL SCAN SYNC

#### URL Scan Sync

Performs a real-time URL scan with SlashNext cloud-based SEER Engine in a blocking mode. If the specified URL already exists in the cloud database, scan result will be returned immediately. If not, this action will submit a URL scan request and wait for the scan to finish. The scan may take up to 60 seconds to finish.

#### 4.5.1 | INPUT

| PARAMETER     | REQUIRED | DESCRIPTION                                                                                                    |
|---------------|----------|----------------------------------------------------------------------------------------------------|
| url           | True     | The URL that needs to be scanned.                                                                                                    |
| extended_info | False    | Whether to download forensics data, such as Screenshot, HTML, and rendered text. If "true", forensics data will be returned. If "false" (or empty) forensics data will not be returned. |
| timeout       | False    | A timeout value in seconds. If the system is unable to complete a scan within the specified timeout, a timeout error will be returned. The default timeout value is 60 seconds.         |

| SlashNext URL Scan Sync Configuration          Option:       uf leveled         Description:       the leveled         Description:       the color         Description:       the color         Description:       the color         Description:       the color         Description:       the color         Description:       the color         Description:       the color         Description:       the color         Description:       the color         Description:       the color         Descr                                                                                                    | General Configuration Output Parameters Outputs Triggets |                                                                                                    |                 |                   |  |  |  |  |  |  |
|----------------------------------------------------------------------------------------------------|----------------------------------------------------------|----------------------------------------------------------------------------------------------------|-----------------|-------------------|--|--|--|--|--|--|
| Option:       uit leaded<br>Description:: The URL to scon.<br>Example:       Type:       Record       *       *         Option:       ctended_info<br>Description:: Mether to download formisic data, such as screenshot, HTML, and reindered tast. If true,<br>formisic data will be returned. If facts (or empty) formisic data, such as screenshot, HTML, and reindered tast. If true,<br>freed:       Type:       Record       *       *         Option:       timeout:       timeout:       freeder       Example:       Example:       *       *         Option:       timeout:       timeout:       timeout:       timeout:       timeout:       *       *         Option:       timeout:       timeout:       timeout:       timeout:       *       *       *         Option:       timeout:       timeout:       timeout:       timeout:       timeout:       *       *         Example:       timeout:       timeout:       timeout:       timeout:       timeout:       *       *         Field:       timeout:       timeout:       timeout:       timeout:       timeout:       *       *         Field:       timeout:       timeout:       timeout:       timeout:       timeout:       *       *         Example:       timeout:       timeout:       timeout: | SlashNext URL Scan Sync G                                | SlashNext URL Scan Sync Configuration                                                                                                    |                 |                   |  |  |  |  |  |  |
| Option:       extended_info       Type:       Record       * *         Description:       Infaste for empty) forensics data will not be returned. If faste for empty) forensics data will not be returned. Deduit is faite.       Field:       Extended info       * *         Field:       Extended info       * *       *       *       *         Option:       timeout       timeout       timeout       *       *         Description: A inteaut value in is seconds: If the system is unable to complete a scon within the specified timeout. If no       * *       *         timeout       timeout value is specified, a default timeout value is 60 seconds.       timeout a different timeout. If no       * *         Field:       Tumeout       *       *       *         Description: A inveout value is specified, a default timeout value is 60 seconds.       timeout a different timeout. If no       * *         Example:       Tomout       *       *       *                                                                                                    | Option:                                                  | urt sevene<br>Description: The URL to scan.<br>Example:                                                                                                    | Type:<br>Field: | Record × ×        |  |  |  |  |  |  |
| Description: Whether to downised dransies data, such as screenshot, HTML, and rendered text. If true, forensics data will be returned. If fabe (or empty) forensics data will not be returned. Default is false.       Field:       Extended Info       x       x         Example:       Example:       Record       x       v         Option:       timeout       timeout       stabel to complete a scon within the specified timeout value is 60 seconds.       Type:       Record       x       v         Field:       Tuneout       timeout value is 50 seconds.       the specified automout value is 60 seconds.       to attrave to so and the stabel to complete a scon within the specified timeout. If no       x       v         timeout       timeout value is 50 seconds.       Example:       Tuneout       x       v                                                                                                    | Option:                                                  | extended_info                                                                                                    | Туре:           | Record x v        |  |  |  |  |  |  |
| Option:     timeout     Type:     Record     x     x       Description:     A fineout value in seconds. If the system is unable to complete a scon within the specified<br>timeout, allowate error will be extanned. You can run the action again with a different timeout. If no<br>timeout value is specified, a default timeout value is 60 seconds.     Field:     Timeout     Timeout     x     x                                                                                                    |                                                          | Description: Whether to download forensics data, such as screenshot, HTML, and rendered text. If true,<br>Iorensics data will be returned. If faibe (or empty) forensics data will not be returned. Default is faibe.<br>Example: | Field:          | Extended Info × v |  |  |  |  |  |  |
| imeout, a imeout error will be teturned. You can run the action again with a different timeout. If no Field: Tmeout timeout value is so seconds. Example:                                                                                                    | Option:                                                  | timeout Description: A timeout value in seconds: If the system is unable to complete a scan within the specified                                                                                                    | Туре:           | Record × v        |  |  |  |  |  |  |
|                                                                                                    |                                                          | timeout, a timeout error will be teturned. You can run the action again with a different timeout. If no<br>timeout value is specified, a default timeout value is 60 seconds.<br>Example:                                         | Field:          | Timeout × ×       |  |  |  |  |  |  |
|                                                                                                    |                                                          |                                                                                                    |                 |                   |  |  |  |  |  |  |

## 4.5.2 | OUTPUT

| 35 Output Parameters Defined<br>Performs a real-time URL scan with SlashNext cloud-based SEER Explane in a blocking mode. If the specified URL already exists in the cloud databa | ise, scan result will be returned immediately. If not, this action will submit a URL scan request |
|----------------------------------------------------------------------------------------------------|---------------------------------------------------------------------------------------------------|
| and wait for the scan to finish. The scan may take up to 60 seconds to finish.                                                                                                    |                                                                                                   |
| Parameter                                                                                                    | Nama Description                                                                                  |
| scan_sync_errorNo                                                                                                    |                                                                                                   |
| scan_sync_error#sg                                                                                                    |                                                                                                   |
| scan_sync_urlData_url                                                                                                    |                                                                                                   |
| scan_sync_arlData_scanId                                                                                                    |                                                                                                   |
| scan_sync_urlData_threatData_verdict                                                                                                    |                                                                                                   |
| scan_sync_urlData_threatData_threatStatus                                                                                                    |                                                                                                   |
| scan_sync_urlData_threatData_threatName                                                                                                    |                                                                                                   |
| scan_symc_urlData_threatData_threatType                                                                                                    |                                                                                                   |
| scan_sync_urlData_threatData_firstSeen                                                                                                    |                                                                                                   |
| scan_sync_urlData_threatData_lastSeen                                                                                                    |                                                                                                   |
| scan_sync_urlData_firalUrl                                                                                                    |                                                                                                   |
| scan sync urlData landingUrl url                                                                                                    |                                                                                                   |
| scan_sync_urlData_lardingUrl_scanId                                                                                                    |                                                                                                   |
| scan_sync_urlData_lardingUrl_tnreatData_verdict                                                                                                    |                                                                                                   |
| scan_sync_urlData_landingUrl_threatOata_threatStatus                                                                                                    |                                                                                                   |
| scan_sync_urlData_landingUrl_threatData_threatName                                                                                                    |                                                                                                   |
| scan_sync_urlData_landingUrl_threatData_threatType                                                                                                    |                                                                                                   |
| scan_sync_urlData_lardingUrl_threatData_firstSeen                                                                                                    |                                                                                                   |
| scan_symc_urlData_landingUrl_threatData_lastSeen                                                                                                    |                                                                                                   |
| screenshot_errorNo                                                                                                    |                                                                                                   |
| screenshot_errorMsg                                                                                                    |                                                                                                   |
| screenshol_scDala_scName                                                                                                    |                                                                                                   |
| screenshot_scData_scContentType                                                                                                    |                                                                                                   |
| screenshot_scData_scBase64                                                                                                    |                                                                                                   |
| html_errorNo                                                                                                    |                                                                                                   |
| html_errorMsg                                                                                                    |                                                                                                   |
| html_htmlData_htmlName                                                                                                    |                                                                                                   |
| html_htmlData_htmlContentType                                                                                                    |                                                                                                   |
| html_htmlDxta_htmlBase64                                                                                                    |                                                                                                   |
| text_errorNo                                                                                                    |                                                                                                   |
| text_errorMsg                                                                                                    |                                                                                                   |
| text_textData_textName                                                                                                    |                                                                                                   |
| text_textData_textBase64                                                                                                    |                                                                                                   |
| scan_sync_normalizeDeta_normalizeStatus                                                                                                    |                                                                                                   |
| scan_sync_normalizeData_normalizeMessage                                                                                                    |                                                                                                   |

#### 4.6 | SLASHNEXT : SCAN REPORT

#### Scan Report

Retrieves the results of a URL scan against a previous scan request. If the scan is finished, results will be returned immediately; otherwise the message "check back later" will be returned

#### 4.6.1 | INPUT

| PARAMETER     | REQUIRED | DESCRIPTION                                                                                                    |
|---------------|----------|----------------------------------------------------------------------------------------------------|
| scanid        | True     | Scan ID of the scan for which to get the report. It can be retrieved from the "URL Scan" function or "URL Scan Sync" function.                                                          |
| extended_info | False    | Whether to download forensics data, such as Screenshot, HTML, and rendered text. If "true", forensics data will be returned. If "false" (or empty) forensics data will not be returned. |

| Option: | scan_id_inquinted<br>Description: Scan ID. Con be retrieved from the SlashNext URL Scan oction or the SlashNext URL Scan Sync<br>action.<br>Example:                                                                                                | Type:<br>Field: | Record<br>Scan ID       |  |
|---------|----------------------------------------------------------------------------------------------------|-----------------|-------------------------|--|
| Option: | extended_info<br>Description: Whether to download forensics data, such as screenshot, HTML, and rendered text. If true,<br>forensics data will be returned. If false, (or empty) forensics data will not be returned. Default is false.<br>Example: | Type:<br>Field: | Record<br>Extended Info |  |

## 4.6.2 | OUTPUT

| 35 Output Parameters Defined<br>Retrieves the results of a URL scan against a previous scan request. If the scan is finished, results will be returned immediately; otherwise the message to check back later will be returned. |                           |             |  |
|----------------------------------------------------------------------------------------------------|---------------------------|-------------|--|
| Parameter                                                                                                    | Name                      | Description |  |
| scan_report_errorNo                                                                                                    |                           |             |  |
| scan_report_errorMsg                                                                                                    |                           |             |  |
| scan_report_urlData_url                                                                                                    |                           |             |  |
| scan_report_urlData_scanId                                                                                                    |                           |             |  |
| scan_report_urlData_threatData_verdict                                                                                                    |                           |             |  |
| scan_report_urlData_threatData_threatStatus                                                                                                    |                           |             |  |
| scan_report_urlData_threatData_threatName                                                                                                    |                           |             |  |
| scan_report_urlData_threatData_threatType                                                                                                    |                           |             |  |
| scan_report_urlData_threatData_firstSeen                                                                                                    |                           |             |  |
| scan_report_urlData_threatData_lastSeen                                                                                                    |                           |             |  |
| scan_report_urlData_landingUrl_url                                                                                                    |                           |             |  |
| scan_report_urlData_landingUrl_scanId                                                                                                    |                           |             |  |
| scan_report_urlData_landingUrl_threatData_verdict                                                                                                    |                           |             |  |
| scan_report_urlData_landingUrl_threatData_threatStatus                                                                                                    |                           |             |  |
| scan_report_urlData_landingUrl_threatData_threatType                                                                                                    |                           |             |  |
| scan_report_urlData_landingUrl_threatData_threatName                                                                                                    |                           |             |  |
| scan_report_urlData_landingUrl_threatData_firstSeen                                                                                                    | Redirected URL First Seen |             |  |
| scan_report_urlData_landingUrl_threatData_lastSeen                                                                                                    |                           |             |  |
| scan_report_urlData_finalUrl                                                                                                    |                           |             |  |
| scan_report_normalizeData_normalizeStatus                                                                                                    |                           |             |  |
| scan_report_normalizeData_normalizeMessage                                                                                                    |                           |             |  |
| screenshot_errorNo                                                                                                    |                           |             |  |
| screenshot_errorMsg                                                                                                    |                           |             |  |
| screenshot_scData_scName                                                                                                    |                           |             |  |
| screenshot_scData_scContentType                                                                                                    |                           |             |  |
| screenshot_scData_scBase64                                                                                                    |                           |             |  |
| html_errorNo                                                                                                    |                           |             |  |
| html_errorMsg                                                                                                    |                           |             |  |
| html_htmlData_htmlName                                                                                                    |                           |             |  |
| html_htmlData_htmlContentType                                                                                                    |                           |             |  |
| html_htmlData_htmlBase64                                                                                                    |                           |             |  |
| text_errorNo                                                                                                    |                           |             |  |
| text_errorMsg                                                                                                    |                           |             |  |
| text_textData_textName                                                                                                    |                           |             |  |
|                                                                                                    |                           |             |  |

## 4.7 | SLASHNEXT : DOWNLOAD HTML

#### Download HTML

This action downloads a web page HTML against a previous URL scan request.

#### 4.7.1 | INPUT

| PARAMETER | REQUIRED | DESCRIPTION                                                                                                    |
|-----------|----------|----------------------------------------------------------------------------------------------------|
| scanid    | True     | The Scan ID is a unique ID assigned by SlashNext Cloud to each scanning request and can be retrieved using the "URL Scan" or the "URL Scan Sync" functions. |

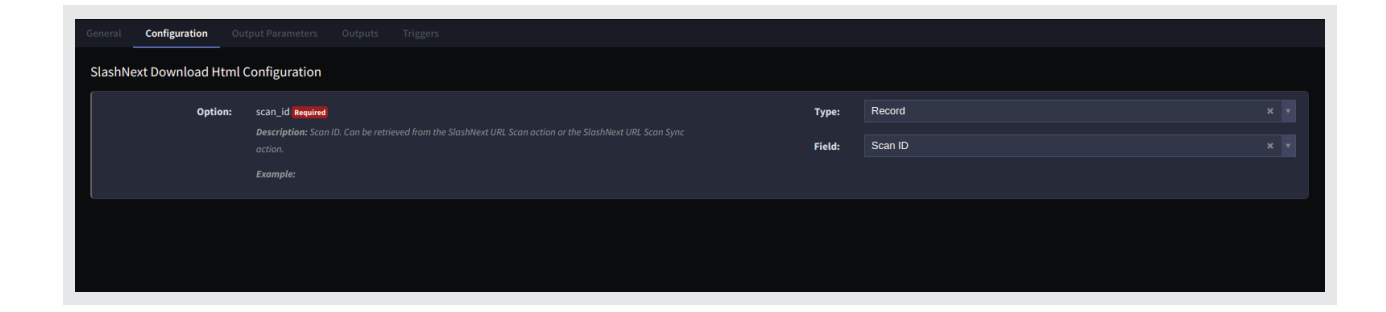

## 4.7.2 | OUTPUT

| 5 Output Parameters Defined<br>This action downloads a web page HTML against a previous URL scan request. |      |             |
|----------------------------------------------------------------------------------------------------|------|-------------|
| Parameter                                                                                                 | Name | Description |
| html_errorNo                                                                                              |      |             |
| html_errorMsg                                                                                             |      |             |
| html_htmlData_htmlName                                                                                    |      |             |
| html_htmlData_htmlContentType                                                                             |      |             |
| html_htmlData_htmlBase64                                                                                  |      |             |
|                                                                                                    |      |             |
|                                                                                                    |      |             |
|                                                                                                    |      |             |

## 4.8 | SLASHNEXT: DOWNLOAD SCREENSHOT

#### **Download Screenshot**

This action downloads a screenshot of a web page against a previous URL scan request.

#### 4.8.1 | INPUT

| PARAMETER  | REQUIRED | DESCRIPTION                                                                                                    |
|------------|----------|----------------------------------------------------------------------------------------------------|
| scanid     | True     | The Scan ID is a unique ID assigned by SlashNext Cloud to each scanning request and can be retrieved using the "URL Scan" or the "URL Scan Sync" functions. |
| resolution | False    | Resolution of the web page screenshot. Default value is "high".                                                                                             |

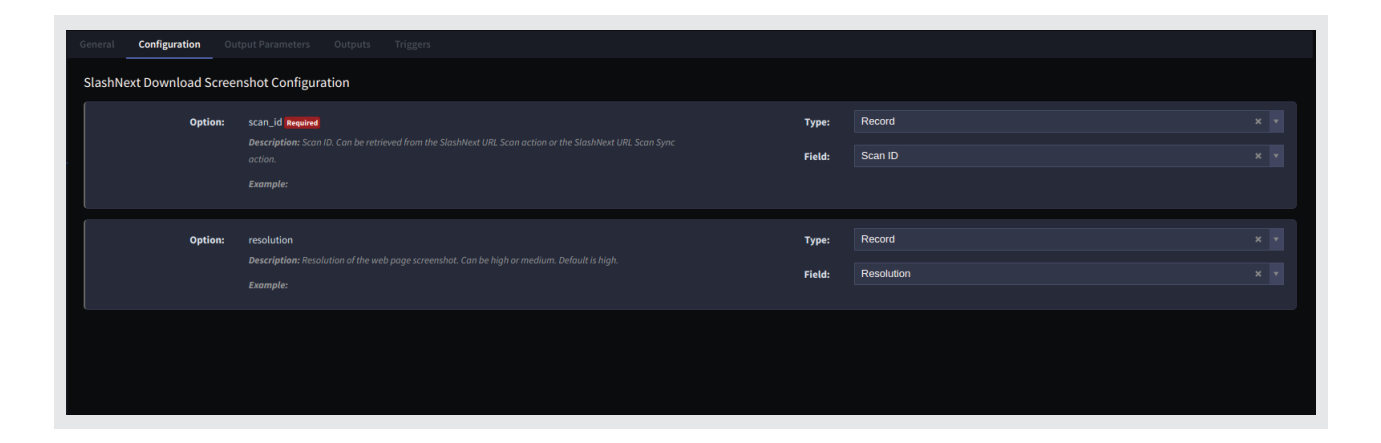

#### 5.8.2 | OUTPUT

| General Configuration <b>Output Parameters</b> Outputs Triggers                                                      |      |             |
|----------------------------------------------------------------------------------------------------|------|-------------|
| 5 Output Parameters Defined<br>This action downloads a screenshot of a web page against a previous URL scan request. |      |             |
| Parameter                                                                                                    | Name | Description |
| screenshot_errorNo                                                                                                   |      |             |
| screenshot_errorMsg                                                                                                  |      |             |
| screenshot_scData_scName                                                                                             |      |             |
| screenshot_scData_scContentType                                                                                      |      |             |
| screenshot_scData_scBase64                                                                                           |      |             |
|                                                                                                    |      |             |
|                                                                                                    |      |             |
|                                                                                                    |      |             |

## 4.9 | SLASHNEXT : DOWNLOAD TEXT

#### Download Text

This action downloads the text of a web page against a previous URL scan request.

## 4.9.1 | INPUT

| PARAMETER | REQUIRED | DESCRIPTION                                                                                                    |
|-----------|----------|----------------------------------------------------------------------------------------------------|
| scanid    | True     | The Scan ID is a unique ID assigned by SlashNext Cloud to each scanning request and can be retrieved using the "URL Scan" or the "URL Scan Sync" functions. |

| General   | Configuration Ou             | put Parameters Outputs Triggers  |        |         |  |
|-----------|------------------------------|----------------------------------|--------|---------|--|
| SlashNext | t Download Text C<br>Option: | onfiguration<br>scan_id required | Туре:  | Record  |  |
|           |                              |                                  | Field: | Scan ID |  |
|           |                              |                                  |        |         |  |
|           |                              |                                  |        |         |  |
|           |                              |                                  |        |         |  |
|           |                              |                                  |        |         |  |

## 4.9.2 | OUTPUT

| General Configuration Output Parameters Outputs Triggers                                                         |      |             |
|----------------------------------------------------------------------------------------------------|------|-------------|
| 4 Output Parameters Defined<br>This action downloads the text of a web page against a previous URL scan request. |      |             |
| Parameter                                                                                                    | Name | Description |
| text_errorNo                                                                                                    |      |             |
| text_errorMsg                                                                                                    |      |             |
| text_textData_textName                                                                                           |      |             |
| text_textData_textBase64                                                                                         |      |             |
|                                                                                                    |      |             |

# 4.10 | SLASHNEXT : API QUOTA

#### **API** Quota

This action queries the SlashNext cloud database and retrieves the details of API quota.

## 4.10.1 | INPUT

This action has no inputs. Instead, it uses the API Key defined in the asset to get the API quota details.

# 4.10.2 | OUTPUT

| Paiameter                                                            | Name                                          | Description |
|----------------------------------------------------------------------|-----------------------------------------------|-------------|
| api_quota_errorNo                                                    |                                               |             |
| api_quols_errorMsg                                                   |                                               |             |
| api_quota_quotaDetails_remainingQuota                                |                                               |             |
| api_quota_quotaDetails_licensedQuota                                 |                                               |             |
| api_quota_quotaDetails_expiryDate                                    |                                               |             |
| api_quota_quotaDetails_isExpired                                     |                                               |             |
| api_quota_quotsDotails_pointsConsumptionRate_hostReputation          |                                               |             |
| api_quota_quotaDetails_pointsConsumptionRate_hcstUrls                |                                               |             |
| api_quota_quotaDetails_pointsConsumptionRate_urlReputation           |                                               |             |
| api_quota_quotaDetails_pointsConsumptionRate_uRLScan                 |                                               |             |
| api_quots_quotsDetails_pointsConsumptionRate_uRLScanSync             |                                               |             |
| api_quota_quotaDetails_pointsConsumptionRate_downloadScreenshot      |                                               |             |
| api_quota_quotaDetails_pointsConsumptionRate_downloadText            |                                               |             |
| api_quota_quotaDetails_pointsConsumptionRate_downloadHTNL            |                                               |             |
| api_quota_quotaDetails_pointsConsumptionRate_customerApiQuota        |                                               |             |
| api_quota_quotaDetails_pointsConsumptionRate_urlScanWithScanId       |                                               |             |
| api_quota_quotaDetails_pointsConsumptionRate_urlScanSyncWithScanId   |                                               |             |
| api_quota_quotaDetails_consumedAPIDetail_hostReputation              |                                               |             |
| api_quota_quotaDetails_consumedAPIDetail_hostUrls                    |                                               |             |
| api_quota_quotaDetails_consumedAPIDetail_urlReputation               |                                               |             |
| api_quota_quotaDetails_consumedAPIDetail_uRLScan                     |                                               |             |
| api_quota_quotaDetails_consumedAPIDetail_uRLScanSync                 |                                               |             |
| api_quota_quotaDetails_consumedAPIDetail_downloadScreenshot          |                                               |             |
| api quota quotaDetails consumedAPIDetail downloadText                |                                               |             |
| api quota quotaDetails consumedAPIDetail downleadHTML                |                                               |             |
| api quota quotaDetails consumedAPIDetail customerApiQuota            | Consumed Api Customer Ani Ounta               |             |
| api quota quotaDetails consumedAPIDetail scanReportWithScanId        |                                               |             |
| ani nuota nuotaDetails consumedAPIDetail scanSyncBenortWithScanId    | Consumed Ani Scan Sync Research Althe Scan 10 |             |
| api quota quotaDetalis consumedenintsGetali bostReputation           | Consumed York's Host Reputation               |             |
| ani nuota nuotaDetails consumedPointsDetail bosturis                 |                                               |             |
| api guota guotaDetalis consumedPointsDetali uriReguitation           | Consumed Points Lid Resultations              |             |
| ani munta nuntaDetaile consumedDointeDetail uPIScan                  |                                               |             |
| ani quota quotaDetalle consumedEninteEntali uEtConscue               | Costuped Initia Ini Sea Car                   |             |
| api_quota_quotaDetalla_consumedDeisteRetall_uktScanSync              | Consumed Points Off Juli and Synth            |             |
| api_quota_quotaDetalle_consumedPointsDetall_dowhicad3creenshot       |                                               |             |
| api_quota_quotaUs_consume0PointSDetali_dowhicadText                  | consumed rounds provintibad lext              |             |
| api_quota_quotadetaiis_consumedPointSDeftaii_downloadHTML            |                                               |             |
| api_quota_quotaDetails_consumedPointSDetail_customerApiQuota         |                                               |             |
| api_quota_quotaDetails_consumedPointSUetail_scankeportwithScanid     |                                               |             |
| api_quota_quotaDetails_consumedPointsDetail_scanSyncPoportWithScanId |                                               |             |
| api_quota_quotaDetails_note                                          |                                               |             |

#### 5 | PLAYBOOKS

SlashNext Phishing Incident Response also provides two playbooks that defines the business logic to automate URL and Host scanning for an incoming email in Abuse Inbox.

- First, set up and IMAP Email Asset as described in the official Swimlane documentation.
  - 1. Log in to Swimlane with your Chrome browser. From the global navigation menu, select Integrations.

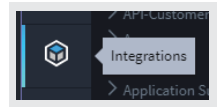

Important! Contact your Swimlane support or sales representative if you do not have log in credentials for Swimlane.

- 2. Select the Assets tab and then, from the Integrations taskbar, select + New Asset.
- 3. On the New Asset, General tab, provide a name and description (optional) for your asset, and then select IMAP Email from the Asset Type pull-down field.

| Swimlane Email                                     | 🗸 Save |
|----------------------------------------------------|--------|
| General                                            |        |
| Name                                               |        |
| Swimlane Email                                     |        |
| Description                                        |        |
|                                                    |        |
|                                                    |        |
|                                                    |        |
|                                                    |        |
| Asset Type                                         |        |
|                                                    |        |
|                                                    | ٩      |
| McAfee Data Exchange Layer Asset<br>Version: 1.0.0 |        |
| Directory Server                                   |        |
| Active Directory                                   |        |
| Email Server                                       |        |
| IMAP Email                                         |        |
| POP3 Email                                         |        |
| SMTP Email                                         |        |

4. Click the **Details** tab and fill out the required **Host** and **Port** fields. In addition, complete the **User** and **Password** fields and ensure that the **Use SSL** field is enabled.

| Swimlane Email         | ✓ Save |
|------------------------|--------|
| General <b>Details</b> |        |
| Host Required          |        |
| imap.gmail.com         |        |
| Port Required          |        |
| 993                    |        |
| Use SSL                |        |
| User                   |        |
| swimlanetest@gmail.com |        |
| Password               |        |
|                        |        |
| Test Connection        |        |

Note: The User and Password you use here need to be real assets that you have access to!

5. Next, click **Test Connection**.

| Swimlane Email         | 🗸 Save |
|------------------------|--------|
| General <b>Details</b> |        |
| Host Required          |        |
| imap.gmail.com         |        |
| Port Required          |        |
| 993                    |        |
| Use SSL                |        |
| User                   |        |
| swimlanetest@gmail.com |        |
| Password               |        |
|                        |        |
| Test Connection        |        |

6. Once you receive a message that the connection test has succeeded, click Ok, and then click Save to save your new asset.

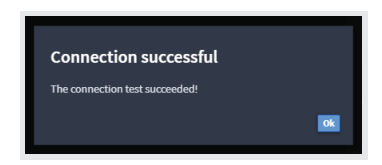

You can now see your asset listed under the Assets tab.

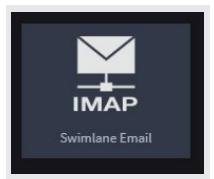

• After creating an Email Asset, go on to create a related Email task which uses the Asset created in the first step by following the official Swimlane documentation here.

The details for both playbooks are mentioned below:

## 5.1 | PLAYBOOK - SLASHNEXT HOST REPUTATION

This section demonstrates the complete business logic to scan Hosts (IPv4/Domain) from an incoming email in Swimlane platform via SlashNext Phishing Incident Response playbook application.

A new Swimlane record is created for each of the host present in the email body.

| SE-1155                                                           | 🔒 Delete 🚦                                        |
|-------------------------------------------------------------------|---------------------------------------------------|
|                                                                   |                                                   |
| Scanned Host:<br>estelasplantrental.com                           |                                                   |
| Host Verdict:<br>Malicious                                        |                                                   |
| Host Threat Status:<br>No Longer Active                           | Host Threat Name:<br>Fake Login Page              |
| Host Threat Type:<br>Phishing & Social Engineering                | Host First Seen:<br>03-10-2020 12:38:56 UTC       |
| Host Last Seen:<br>03-20-2020 22:14:52 UTC                        |                                                   |
| Latest URL:<br>http://estelasplantrental.com/amexx/login          |                                                   |
| Latest URL Scan ID:<br>1d5e0b40-0cbe-40d2-9cc4-9ad973e9b67f       | Latest URL Verdict:<br>Malicious                  |
| Latest URL Threat Status:<br>No Longer Active                     | Latest URL Threat Name:<br>Fake Login Page        |
| Latest URL Threat Type:<br>Phishing & Social Engineering          | Latest URL First Seen:<br>03-16-2020 12:38:45 UTC |
| Latest URL Last Seen:<br>03-19-2020 23:51:24 UTC                  | Latest URL Normalized Status:<br>0                |
| Latest URL Normalized Message:                                    |                                                   |
| Host Screenshot:<br>Name                                          |                                                   |
| 658195936CAC 6228201F10C62462060F1FD5D9B1759E158294B00B3044595C5F |                                                   |
| Host Html File:                                                   |                                                   |
| Name                                                              |                                                   |
| A34F3CC26CD9F644981749272DDA95649F52FBC389AC321223F371AE88495517  |                                                   |
| Host Text File:                                                   |                                                   |
| Name                                                              |                                                   |
| 16A5DE2FD7212587DDFD804F4E90DE50B15E81BC3069A4B46D16F7F439975C72  |                                                   |

5.2.1 | OUTPUT

#### 5.2 | PLAYBOOK - SLASHNEXT URL SCAN

This section demonstrates the complete business logic to scan URLs from an incoming email in Swimlane platform via Slash-Next Phishing Incident Response playbook application.

A new Swimlane record is created for each of the URLs found in the email body.

| CAN RESULTS SECTION                                              |                                                                    |  |
|------------------------------------------------------------------|--------------------------------------------------------------------|--|
| Scanned URL:                                                     | Scanned URL Scan ID:<br>and 2000 0.001 and 14 (5072-601 8and 2010) |  |
| incps.//poin-group-crooces.ooowebioscapp.com                     | 66073031-3976;474(-00);4-1319647979)                               |  |
| Scanned URL Verdict:<br>Malirious                                | Scanned URL Threat Status:                                         |  |
|                                                                  |                                                                    |  |
| Scanned URL Threat Name:<br>Fake Login Page                      | Scanned URL Threat Type:<br>Phishing & Social Engineering          |  |
|                                                                  |                                                                    |  |
| 03-09-2020 08:30:12 UTC                                          | Scamed OKL Last Seen:<br>03-09-2020 09:17:58 UTC                   |  |
| Redirected URL:                                                  |                                                                    |  |
| Screenshot:                                                      |                                                                    |  |
| Name                                                             |                                                                    |  |
| 0C238AD6C22BF887012D9F59052D5E03CFBE841C5EA13C1888C18E3FF65993BD |                                                                    |  |
| Html File:                                                       |                                                                    |  |
| Name                                                             |                                                                    |  |
|                                                                  |                                                                    |  |
| Text File:                                                       |                                                                    |  |
| Name                                                             |                                                                    |  |
| 44E97A49F6D8755CD7035EE7527F84A42986D9E7D8E272B4ACE385025FA1E733 |                                                                    |  |